## Using Search on the Rational Solutions for Windows Online Documentation CD

The Rational Solutions for Windows Online Documentation CD supports full-text searches of Adobe Acrobat PDF files.

## Setting up the Full-Text Search

To use the full-text search, you must first select the full-text index included on the Documentation CD.

1. In Adobe Acrobat, click Edit > Search > Select Indexes.

| Index Selection                                |  |  |
|------------------------------------------------|--|--|
| Available Indexes                              |  |  |
| Acrobat 5.0 Online Guides                      |  |  |
|                                                |  |  |
|                                                |  |  |
|                                                |  |  |
|                                                |  |  |
|                                                |  |  |
| (currently unavailable indexes are grayed out) |  |  |
| OK <u>A</u> dd <u>Remove</u> <u>I</u> nfo      |  |  |

2. Click Add...

3. In the file selection dialog box, select index.pdx.

| Select Index                                                     |                                                                                                    | ?×  |
|------------------------------------------------------------------|----------------------------------------------------------------------------------------------------|-----|
| Look in:                                                         | V Rational Doc Cd (D:)                                                                                                    |     |
| My Recent<br>Documents<br>Desktop<br>My Documents<br>My Computer | <ul> <li>index.pdx</li> <li>rational_suite</li> <li>Rational Unified Process</li> <li>Rational Test</li> <li>Rational Rose</li> <li>Rational RequisitePro</li> <li>Rational ProjectConsole</li> <li>Rational Process Workbench</li> <li>Rational Development Tools</li> <li>Rational ClearQuest</li> <li>Rational ClearCase LT</li> <li>index</li> </ul> |     |
| Places                                                           | Object name: index.pdx                                                                                                    | en  |
|                                                                  | Objects of type: Acrobat Index (*.PDX) Can                                                                                                    | cel |

4. Click OK.

Using Full-Text Search

See the Searching Document Collections topic in the Adobe Acrobat Help.

Note: you cannot use Acrobat Search when viewing a PDF file within a browser window.

To browse the Rational Solutions for Windows Online Document, open the index.pdf file on this disc.